## Log into Zscaler Client Connector (ZCC) application quick reference guide.

Department

of Education

TORIA

Zscaler Client Connector (ZCC) is an application installed on your department/school (DE) provided device to ensure that your:

- internet traffic and
- access to DE applications

are secure and in compliance with the DE policies, even when you are not connected to the school network.

This guide shows you the steps to log into the ZCC application from your DE provided device.

## Log into the ZCC application

You will need to log into the ZCC application.

Note: If you do not see the application on your device, please restart your device.

Perform the following steps to log into the application.

1. Open your device system tray and then double click the ZCC application icon.

Note: Until you are logged into the application, you will see a grey icon and a message that the service is disabled.

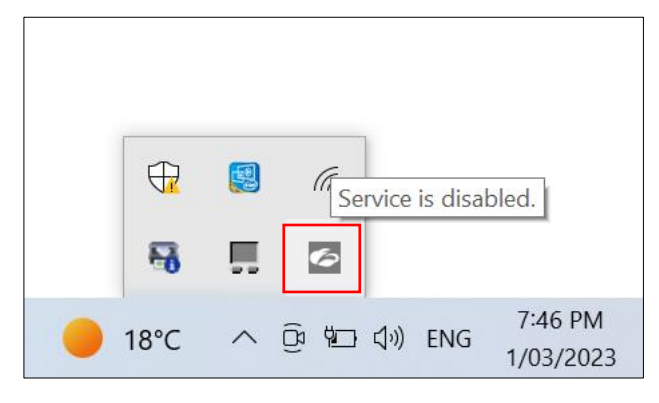

2. The ZCC app login screen appears. Log into the application using your department username in the format <u>firstname.lastname@education.vic.gov.au</u>.

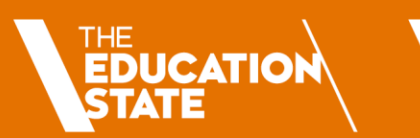

TORIA

State Government

С

| C Zsale Clene Connector                                                                                                    | - 0 X                      |
|----------------------------------------------------------------------------------------------------|----------------------------|
| Constant and the second second sec | =                          |
|                                                                                                    |                            |
| eduPass<br>Sign in<br>@education.vic.gov.au or @schools.vic.edu.au<br>Carri access your account<br>Back Next                                                                                                    |                            |
| For support, log a service request via the <b>DE Services Portal</b> (https://services.educationapps.vic.gov.au(dp)                                                                                                    |                            |
|                                                                                                    | of Education<br>Gevennment |

5. Enter your DE password and then click the **Sign-in** button.

| Z Zscaler Client Connector                                                                                                    | - 0 ×                                |
|----------------------------------------------------------------------------------------------------|--------------------------------------|
| <b>C</b> Cost and the second second | ≡                                    |
|                                                                                                    |                                      |
| eduPars∎<br>← rajesh.patbandla⊜education.vic.gov.au<br>Enter password                                                                                                    |                                      |
| Password<br>Forgot my password<br>Sign in                                                                                                    |                                      |
| For support, log a service request via the <b>DE Services</b><br><b>Portal</b> (https://services.educationapps.vic.gov.au/dp)                                                                                                    | VICTORIA Disportment<br>of Education |
|                                                                                                    | Acceptable Use Prevery               |

6. In the pop-up box, check the **Don't show this again** box and then click the **Yes** button.

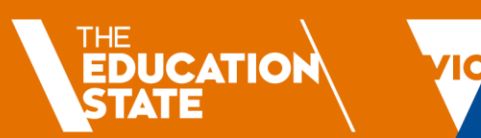

TORIA

State Government

| Ziszier Gurie Gurieder                      | =                                                                                                    |
|---------------------------------------------|----------------------------------------------------------------------------------------------------|
| edu<br>rajed<br>Sta<br>Do th<br>to sig<br>C | Superson and Superson and Super |
| For st<br>Porta                             | support, log a service request via the <b>DE Services</b><br>tal (https://services.educationapps.vic.gov.au/dp)                                                                                                    |
|                                             | Store<br>Bovernment of Education                                                                                                    |
|                                             | Acceptable Use Privacy                                                                                                    |

You will now be logged into the ZCC application.

Note: The application icon will now change to blue and a confirmation message that the service is enabled is displayed.

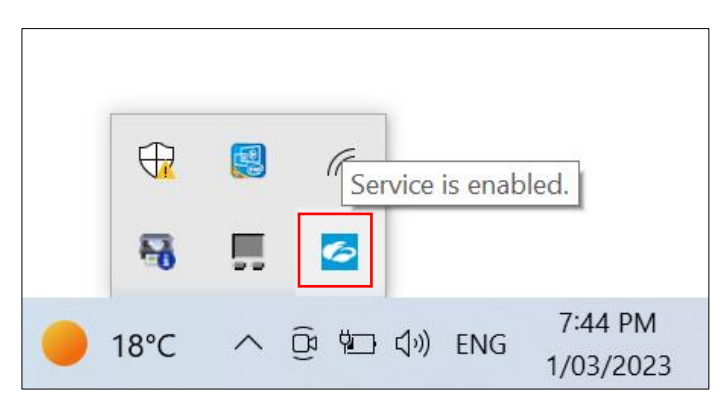

Thank you, you are now protected by Zscaler at school, home or other work location you choose.

If you encounter any difficulty with activating the ZCC application, please seek help from your schools Specialist Technician (ST).